## 윈도우 미디어 서비스 설정

1. [시작]-[프로그램]-[관리도구]-[Windows Media]를 실행합니다.

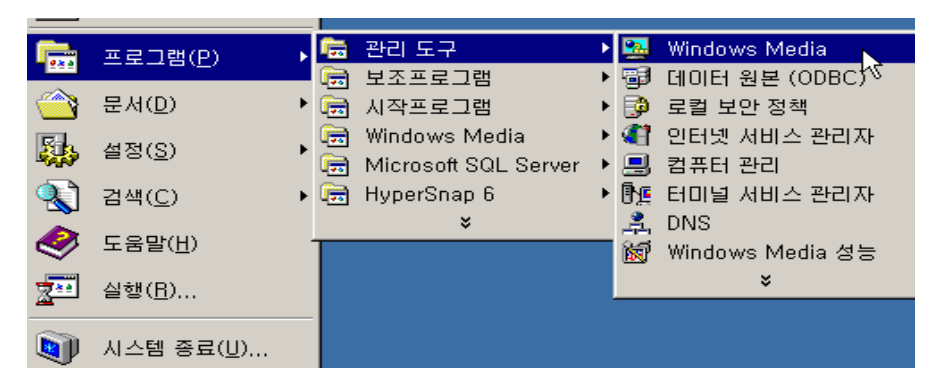

2. [서버 구성]-[유니캐스트 게시 지점] 메뉴를 선택합니다.

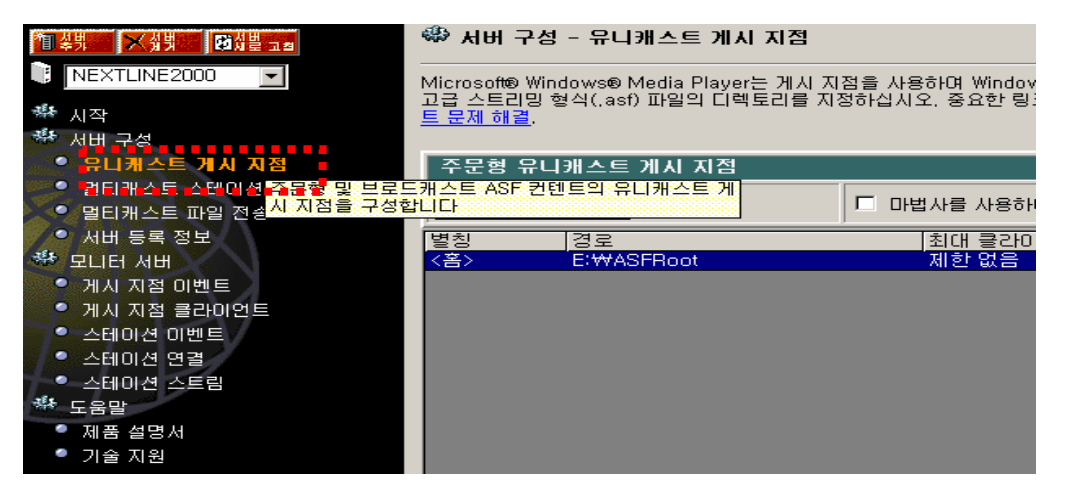

 [주문형 유니케스트 게시 지점]-[주문형]-[새로 만들기]를 선택 하신 후 [다음]버튼을 누르고 설치를 진행합니다.

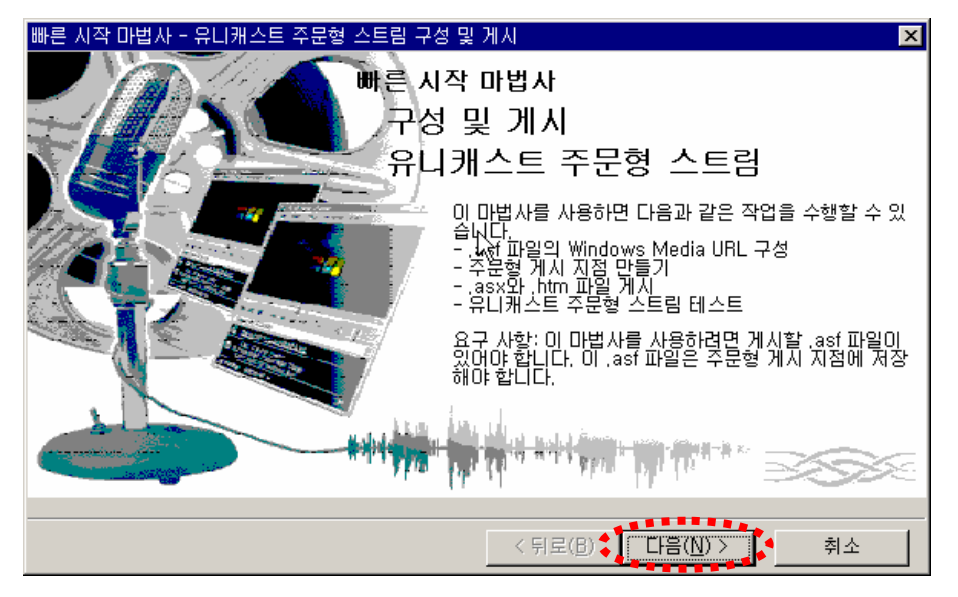

유니캐스트 주문형 스트림 구성 및 게시를 위하여 게시 지점을 만듭니다.
 [게시 지점을 만듭니다]를 선택 후 [다음] 버튼을 누릅니다.

| 빠른 시작 마법사 - 유니캐스트 주문형 스트림 구성 및 게시 🛛 🔀                                                                                                    |
|----------------------------------------------------------------------------------------------------|
| 개시 지점 선택<br>대상 .asf 파일이 있는 게시 지점을 선택하십시오.                                                                                                    |
| 주문형 .asf 파일을 Windows Media 서버에서 재생하려면 .asf 파일이 주문형 게시 지점에<br>있어야 합니다. Windows Media 서버 구성 요소 설치 중에 홑이라는 주문형 게시 지점이 만<br>들어집니다asf 파일을 홉 게시 지점에 저장하거나 주문형 게시 지점을 만들 수 있습니다. |
| <ul> <li>○ 게시 지점을 만듭니다.</li> <li>○ 기존 게시 지점을 선택합니다.</li> </ul>                                                                                                    |
| <u>별칭 나   경로</u><br><홉> E:₩ASFRoot                                                                                                    |
| < 뒤로(B) ♣ [다음(N) > 취소                                                                                                    |

※ 게시 지점에는 [별칭]과 [홈]을 설정 할 수 있습니다.

다중 Media서비스를 제공하기 위해서는 [별칭]을 선택 후 게시 지점을 만듭니다. EX) <u>mms://media.nextline.co.kr/media</u>, <u>mms://media.nextline.co.kr/video</u> 단독 Media서비스를 제공하기 위해서는 [홈]을 선택 후 게시 지점을 만듭니다. EX) <u>mms://media.nextline.co.kr</u>

 새 게시 지점의 별칭과 멀티미디어 컨텐츠 파일의 경로를 선택 한 후 [다음] 버튼을 눌러 설치를 진행 합니다.

| F른 시작 마법사 - 유니캐스트 주문형 스트림 구성 및 게시 🛛 🔀                                                                                                    |
|----------------------------------------------------------------------------------------------------|
| 시 거시 지점 만들기<br>새 게시 지점의 별청과 경로를 지정하십시오.                                                                                                    |
| 별청과 경로를 지정하십시오. 일반적으로, 별청은 ,asf 파일이 저장된 디렉터리 또는 저장<br>중인 컨텐트 형식 미름과 같습니다(예: 'MusicCDs'), 별칭 미름에는 특별한 제한 사항은<br>없습니다.                         |
| 별칭: media                                                                                                    |
| MI: MusicCDs                                                                                                    |
| 경로는 ,asf 파일을 저장할 완전한 디렉터리 경로여야 합니다(예: 'c:₩dir'). 주의: 이 디렉<br>터리는 현재 관리 중인 Windows Media 서버에 대한 로컬 디렉토리이어야 하며, 현재 경우<br>경우에는 NEXTLINE2000입니다. |
| 경로: E:₩ASFRoot 찾아보기                                                                                                    |
| 04I:C:₩MusicCDs                                                                                                    |
|                                                                                                    |
|                                                                                                    |
| < 뒤로( <u>B</u> ) <b>↓ [ 다음(<u>N</u>) &gt; ] 취소</b>                                                                                           |

 유니캐스트 스트림 구성을 위하여 게시할 대상 미디어 파일을 선택한 후 [다음]버튼을 눌러 설치를 진행 합니다.

| 빠른 시작 마법사 - 유니캐스트 주문형 스트림 구성 및 게시                                                                                                    | ×       |
|----------------------------------------------------------------------------------------------------|---------|
| 대상 .asf 파일 찾기<br>게시할 대상 .asf 파일을 지정하십시오.                                                                                                    |         |
| 게시할 ,asf 파일의 위치를 지정하십시오, 경로 이름은 이전 대화 상자에서<br>시작해야 하며 하위 디렉터리를 추가할 수 있습니다.                                                                                                    | 지정한 경로로 |
| E:#ASFRoot#sample,asf                                                                                                    | 찾아보기    |
| 0∥: C:₩asfroot₩sample,asf                                                                                                    |         |
|                                                                                                    |         |
| N                                                                                                    |         |
| h de la companya de la companya de la company |         |
|                                                                                                    |         |
|                                                                                                    |         |
|                                                                                                    |         |
|                                                                                                    |         |
| < 뒤로( <u>B</u> )                                                                                                    | )> 취소   |

- ※ 설정 및 테스트를 위하여 Windows Media 서비스 설치 후 기본 지원되는 sample.asf 파일을 선택하였습니다.
- 7. Windows Media 서비스의 네트워크 구성을 설정합니다. [다음] 버튼을 눌러 설치를 계속 진행 합니다.

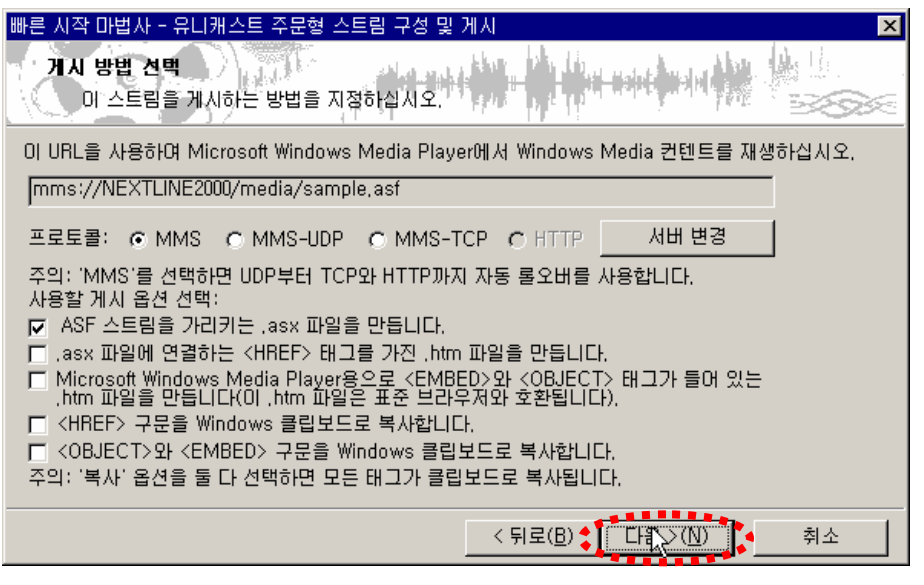

※ 미디어 서비스를 제공할 프로토콜은 MMS로 설정 하며 ASF 스트림 파일을 가리키는 .ASX파일을 생성하기 위해 [ASF 스트림을 가리키는 .asx 파일을 만듭니다.] 항목에 체크가 필요 합니다.  초기 설정한 "media"의 별칭으로 "E:₩ASFRoot"의 경로 설정을 확인 하실 수 있으며 해당 별칭의 .ASF 스트림 파일의 경로는 "E:₩ASFRoot₩sample.asf" 입니다. 윈도우 미디어 플레이어를 통하여 <u>mms://서버IP/media/sample.asf</u> 로 확인 하실 수 있습니다.

| 빠른 시작 마법사 - 유니캐스트 주문형 스트림 구성 및 게시                                             | ×  |
|-------------------------------------------------------------------------------|----|
| 거시 준비<br>옵션을 검토하고 준비되었으면 [마침]을 클릭합니다.                                         |    |
| 선택한 옵션은 다음과 같습니다:                                                             | A  |
| 아래와 같이 정의된 경로로 'media' 게시 지점을 만듭니다:<br>E:₩ASFRoot                             |    |
| 게시된 ,asf 파일은 아래 위치의 'NEXTLINE2000' 서버에 있는 것으로 간주됩니다:<br>E:₩ASFRoot₩sample,asf |    |
| ,asx 파일은 아래 URL 참조로 만듭니다:<br>mms://NEXTLINE2000/media/sample,asf              |    |
|                                                                               | V  |
|                                                                               |    |
| < 뒤로( <u>B</u> ) ♥ 마침(F) ♥                                                    | 취소 |

9. 설정한 "media"의 Media 서비스 설정이 완료 되었습니다.

[URL 테스트] 및 [.asx 테스트]를 통하여 멀티미디어 컨텐츠를 확인 하실 수 있습니다.

| 빠른 시작 마법사 - 유니캐스트 주문형 스트림 구성 및 게시 🛛 🔀                                                  |
|----------------------------------------------------------------------------------------|
| 거시 완료<br>아래를 눌러서 스트림을 테스트하거나 다시 시작하거나 자세한 정보를 볼 수 있습니다.                                |
| `media' 게시 지점을 성공적으로 만들었습니다.<br>'E:₩ASFRoot₩sample.asx' asx 파일을 성공적으로 만들었습니다.          |
| [추가 정보]로 다음 참고<br>- Microsoft Windows Media Player나 웹 브라우저에서 .asfasx 및 .htm 파일 액세<br>스 |
| asx 파일에 기능 추가<br>- Microsoft Windows Media Player API 프로그래밍 정보 위치<br>- 게시 지점 편집 및 만들기  |
|                                                                                        |
| ▼                                                                                      |
| URL 테스트         ,asx 테스트 <hr/> <hr/> ····································              |
| 다시 시작( <u>B</u> ) 닫기( <u>C</u> ) 추가 정보( <u>M</u> )                                     |

※ 윈도우 미디어 플레이어를 이용하여 mms 프로토콜을 이용한 멀티미디어 컨텐츠 의 제공이 가능하며 또한 웹 페이지에서 <EMBED> 테그를 통하여 서비스를 제공 하실 수 있습니다.